## How to change video subtitle settings

"5 Minute Judaism" videos, produced by the Scottish Council of Jewish Communities, can be viewed with or without English subtitles.

To change the settings:

- 1) If necessary, exit full screen mode (click on the "esc" key or icon).
- 2) Move the cursor until it hovers over the control bar at bottom of the video screen, and click on the cogwheel towards the righthand side of the control bar.

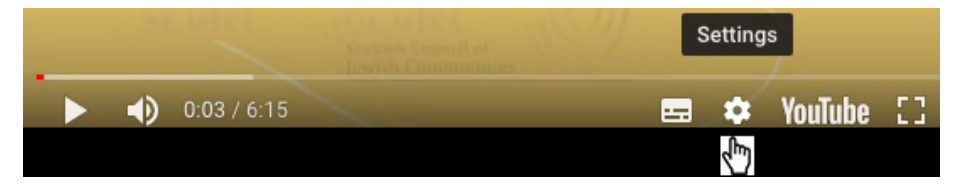

3) Click on "subtitles".

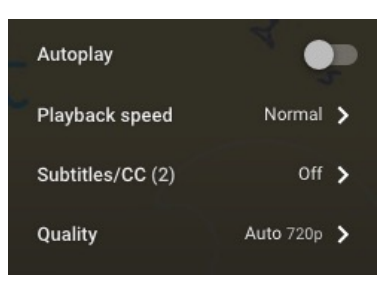

4) Click on "English (United Kingdom)" or "Off", whichever you prefer.

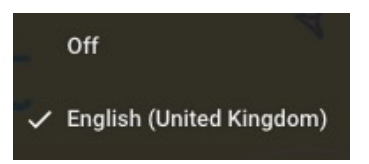

5) Finally, click anywhere on the screen to return to the video.